# **SIEMENS**

Application Example • 09/2016

# Display of SINAMICS Error Messages in Runtime Professional

SINAMICS G120, WinCC Runtime Professional

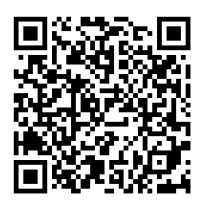

https://support.industry.siemens.com/cs/ww/en/view/109738320

# Warranty and Liability

#### Note

The Application Examples are not binding and do not claim to be complete regarding the circuits shown, equipping and any eventuality. The Application Examples do not represent customer-specific solutions. They are only intended to provide support for typical applications. You are responsible for ensuring that the described products are used correctly. These Application Examples do not relieve you of the responsibility to use safe practices in application, installation, operation and maintenance. When using these Application Examples, you recognize that we cannot be made liable for any damage/claims beyond the liability clause described. We reserve the right to make changes to these Application Examples at any time without prior notice. If there are any deviations between the recommendations provided in these Application Examples and other Siemens publications – e.g. Catalogs – the contents of the other documents have priority.

We do not accept any liability for the information contained in this document.

Any claims against us – based on whatever legal reason – resulting from the use of the examples, information, programs, engineering and performance data etc., described in this Application Example shall be excluded. Such an exclusion shall not apply in the case of mandatory liability, e.g. under the German Product Liability Act ("Produkthaftungsgesetz"), in case of intent, gross negligence, or injury of life, body or health, guarantee for the quality of a product, fraudulent concealment of a deficiency or breach of a condition which goes to the root of the contract ("wesentliche Vertragspflichten"). The damages for a breach of a substantial contractual obligation are, however, limited to the foreseeable damage, typical for the type of contract, except in the event of intent or gross negligence or injury to life, body or health. The above provisions do not imply a change of the burden of proof to your detriment.

Any form of duplication or distribution of these Application Examples or excerpts hereof is prohibited without the expressed consent of Siemens AG.

Security information Siemens provides products and solutions with industrial security functions that support the secure operation of plants, systems, machines and networks.

To protect plants, systems, machines and networks against cyber threats, it is necessary to implement (and continuously maintain) a holistic, state-of-the-art industrial security concept. Products and solutions from Siemens are only one part of such a concept. The customer is responsible for preventing unauthorized access to the customer's plants, systems, machines and networks. Systems, machines and components should be connected to the company network or the Internet only if and to the extent necessary and if appropriate protective action (e.g., use of firewalls and network segmentation) was taken.

In addition, Siemens' recommendations regarding appropriate protective action should be followed. For more information about industrial security, visit <a href="http://www.siemens.com/industrialsecurity">http://www.siemens.com/industrialsecurity</a>.

Siemens' products and solutions undergo continuous development to make them even more secure. Siemens strongly recommends to perform updates as they become available and use only the latest product versions. Using versions that are out of date or no longer supported can increase the risk of cyber threats.

To stay informed about product updates as they occur, subscribe to the Siemens Industrial Security RSS feed at <u>http://www.siemens.com/industrialsecurity</u>.

# **Table of Contents**

| Warr | anty and                                      | Liability                                                                                                    | 2                                                    |
|------|-----------------------------------------------|----------------------------------------------------------------------------------------------------|------------------------------------------------------|
| 1    | Task                                          |                                                                                                    | 4                                                    |
| 2    | Solutior                                      | ٦                                                                                                    | 5                                                    |
|      | 2.1<br>2.2<br>2.2.1<br>2.2.2                  | Configuration<br>Hardware and software components<br>Validity<br>Components used                                                                                                    | 5<br>6<br>6<br>6                                     |
| 3    | Basics .                                      |                                                                                                    | 7                                                    |
|      | 3.1<br>3.2                                    | Access to converter parameters<br>Creating error messages in WinCC Professional                                                                                                    | 7<br>8                                               |
| 4    | Configu                                       | ration and Project Engineering: Drive                                                                                                    | 9                                                    |
|      | 4.1<br>4.2<br>4.3                             | Adding the frequency converter to the project<br>Setting the Ethernet address<br>Running the Commissioning Wizard                                                                                                    | 9<br>. 10<br>. 11                                    |
| 5    | Configu                                       | ration and Project Engineering: PLC                                                                                                    | . 15                                                 |
|      | 5.1<br>5.2<br>5.3<br>5.4<br>5.5<br>5.6<br>5.7 | Adding the PLC to the project<br>Adding the DriveLib library<br>Adding the SINA_PARA_S block to the controller<br>Setting the IP address on the PC station<br>Configuring the alarm view<br>Generating a text list with the SINAMICS XML Parser<br>Configuring a user alarm | . 15<br>. 17<br>. 18<br>. 22<br>. 24<br>. 25<br>. 26 |
| 6    | Operatio                                      | on of the Application                                                                                                    | . 28                                                 |
|      | 6.1<br>6.2                                    | Starting up the sample project<br>Using the sample project                                                                                                    | . 28<br>. 28                                         |
| 7    | Further                                       | Notes, Tips and Tricks, etc                                                                                                    | . 29                                                 |
|      | 7.1<br>7.2                                    | Resizing the alarm text in the Alarm Control<br>Drive blocks                                                                                                    | . 29<br>. 29                                         |
| 8    | Links &                                       | Literature                                                                                                    | . 30                                                 |
| 9    | History.                                      |                                                                                                    | . 30                                                 |

2.1 Configuration

# 1 Task

#### Description of the automation task

This application example shows how you can read warning and error messages from the frequency converter and display them in the alarm view of WinCC Runtime Professional.

#### Overview of the automation task

The figure below provides an overview of the automation task.

Figure 1-1

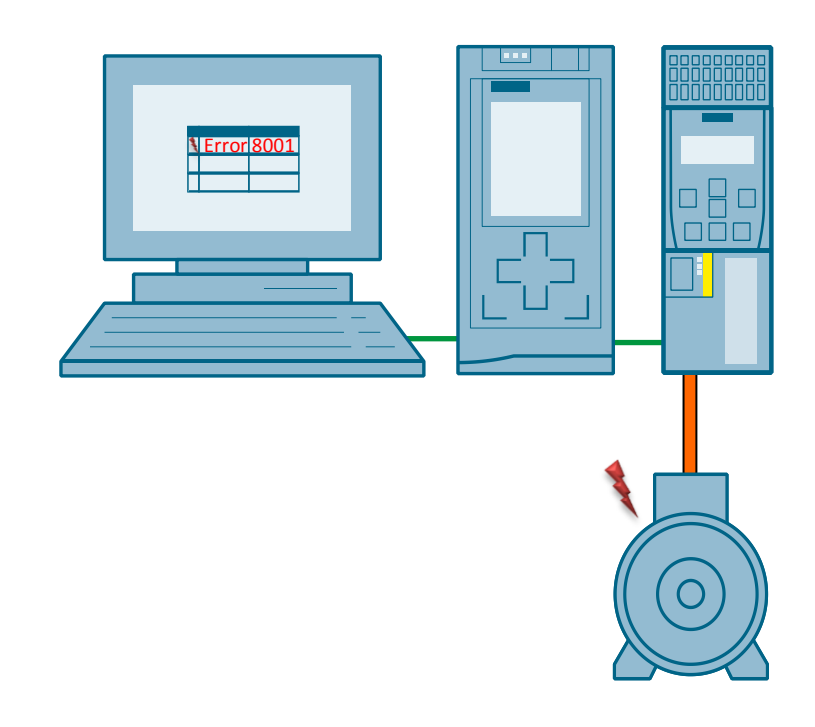

# 2 Solution

#### 2.1 Configuration

#### **Diagrammatic representation**

Figure 2-1

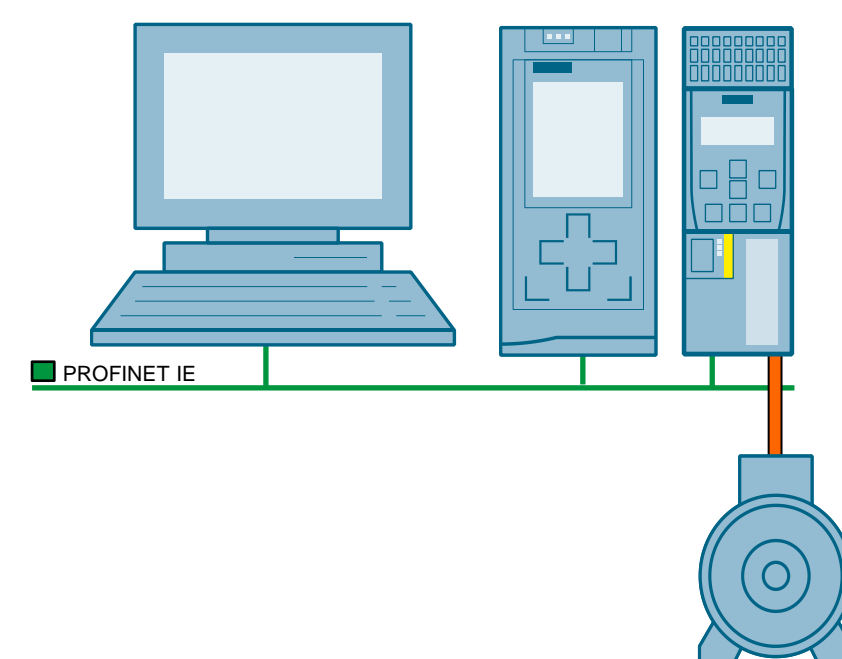

#### Example

Using WinCC Runtime Professional, you want to:

• Display warning and error messages via the alarm view

#### **Required knowledge**

To implement the solution described in this document, basic knowledge of the following topics is required:

- Automation technology
- Commissioning of the SINAMICS G120 frequency converter

#### 2.2 Hardware and software components

#### 2.2.1 Validity

This application is valid for

• TIA Portal V13 SP1 Update 7

#### 2.2.2 Components used

The application was created with the following components:

#### Hardware components

Table 2-1

| Component                              | No. | Article number     | Note                                            |
|----------------------------------------|-----|--------------------|-------------------------------------------------|
| SINAMICS Control Unit<br>CU240E-2 PN-F | 1   | 6SL3244-0BB13-1FA0 | Firmware >= V4.7                                |
| SINAMICS PM240-2                       | 1   | 6SL3210-1PB13-0AL0 |                                                 |
| SIMATIC IPC 677D                       | 1   | 6AV7260-5GM40-0XX0 | Alternatively, you can use a different IPC.     |
| SIMATIC S7 1516-3<br>PN/DP             | 1   | 6ES7516-3AN00-0AB0 | Alternatively, you can use a different S7-1500. |
| Low-voltage motor                      | 1   | 1LA7060-4AB10-Z    |                                                 |

#### Software components

#### Table 2-2

| Component                         | No. | Article number     | Note |
|-----------------------------------|-----|--------------------|------|
| SINAMICS<br>Startdrive V13        | 1   | 6SL3072-4DA02-0XG0 |      |
| WinCC Runtime<br>Professional V13 | 1   | 6AV21053-0         |      |
| STEP 7<br>Professional V13        | 1   | 6ES7822-103        |      |

#### Sample files and projects

The following list contains all files and projects that are used in this example.

Table 2-3

| Component                       | Note                                                    |
|---------------------------------|---------------------------------------------------------|
| 109738320_HMI_FU_CODE_v13.zip   | This zip file contains the WinCC TIA<br>Portal project. |
| 109738320_HMI_FU_DOKU_v13_e.pdf | This document.                                          |

3.1 Access to converter parameters

# 3 Basics

#### 3.1 Access to converter parameters

Parameters in the SINAMICS drive are accessed using the SINA PARA block of the S7-1500. Parameter 2132 (current warning messages) and parameter 2131 (current error messages) are read with the aid of the SINA block. Using a VBScript script, the warning and error messages are displayed as user alarms in the alarm view of WinCC Professional. The text list contains the error and warning message of the respective SINAMICS drive.

Figure 3-1

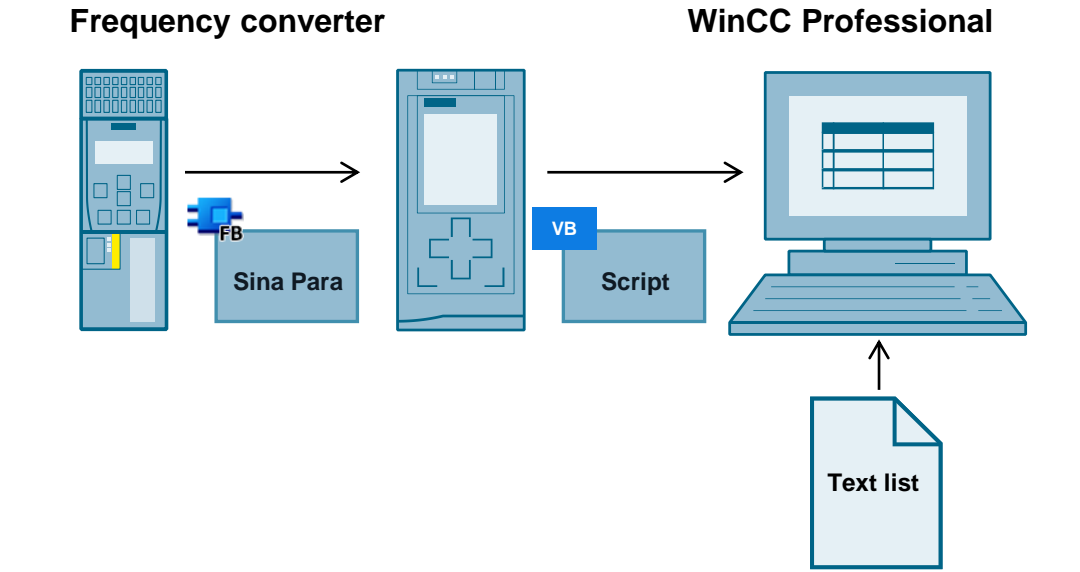

# © Siemens AG 2016 All rights reserved

3.2 Creating error messages in WinCC Professional

#### 3.2 Creating error messages in WinCC Professional

In <u>Industry Online Support</u>, you will find an XML file that contains fault and warning messages for your drive component and firmware. This file must be downloaded from the Internet. With the aid of the <u>XML Parser</u> tool, the XML file can be converted to Excel. This format can be inserted into a text list of your TIA Portal project. With the aid of a user alarm, the HMI with the error and warning messages is linked to a text list. It is displayed in the HMI via an alarm view.

Figure 3-2

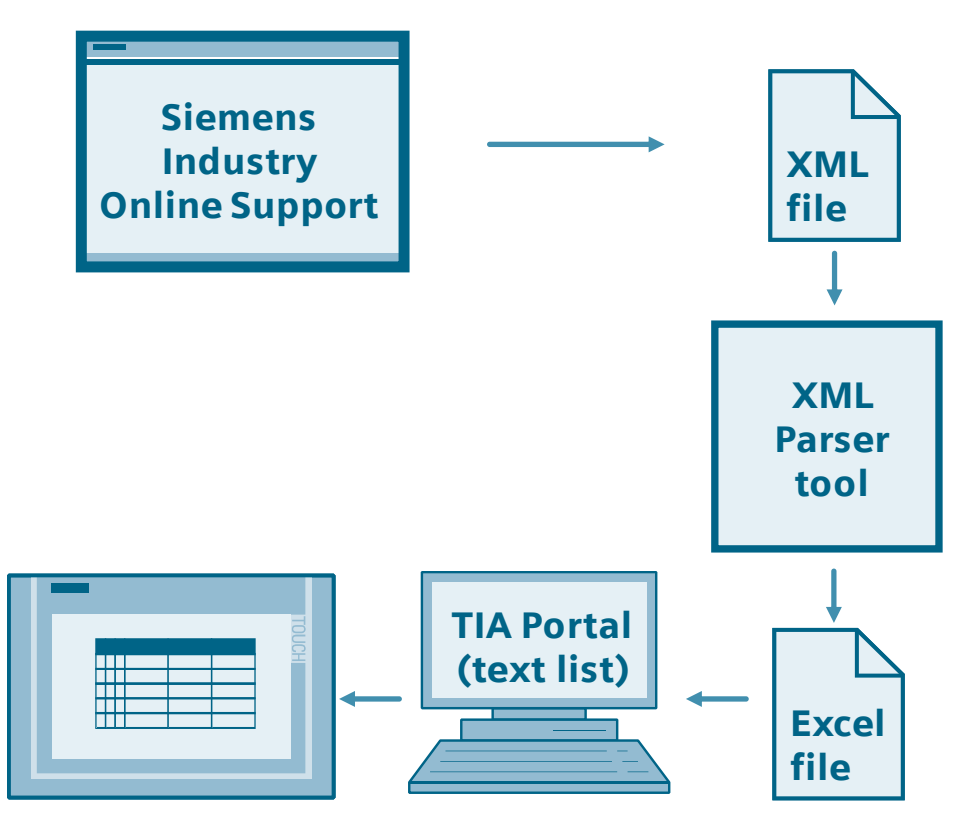

4.1 Adding the frequency converter to the project

# 4 Configuration and Project Engineering: Drive

#### 4.1 Adding the frequency converter to the project

If the "Startdrive" option package is installed in TIA Portal, the G120 can be added as a new device, configured and parameterized. Alternatively, you can configure the frequency converter using STARTER plus SSP for version 4.7 or higher.

For the "Startdrive" option package, please refer to the following Entry ID: <u>68034568</u>

Table 4-1

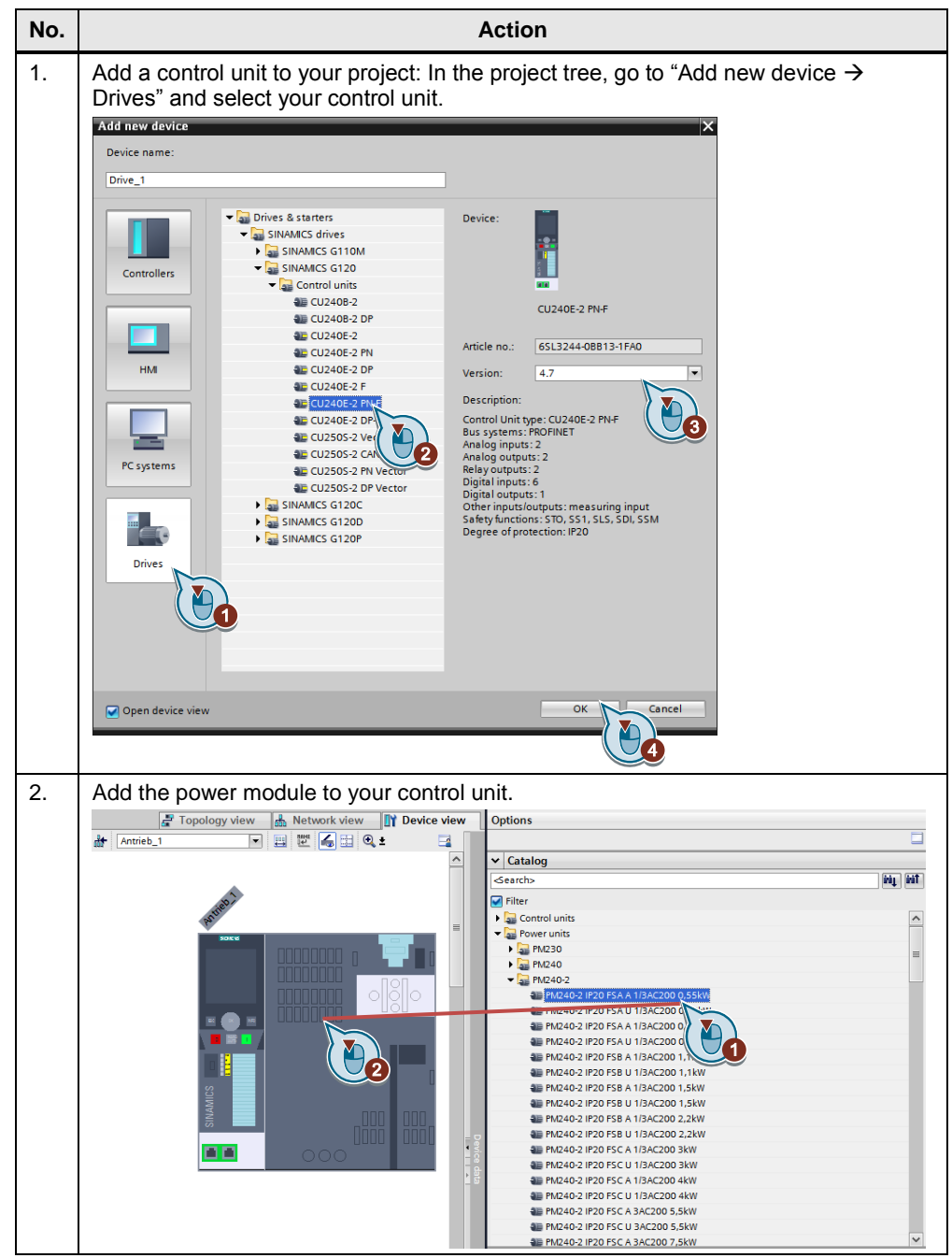

4.2 Setting the Ethernet address

#### 4.2 Setting the Ethernet address

In order to establish a connection via Ethernet, assign an IP address to the SINAMICS converter. To do this, the SINAMICS offers the following options:

| No. | Procedure                                                                                                    |
|-----|----------------------------------------------------------------------------------------------------|
| 1.  | In the "Online access" menu, double-click the "Update accessible devices" menu item.                                                                                                    |
|     | Documentation settings                                                                                                    |
|     | Languages & resources                                                                                                    |
|     | ▼ 🔚 Online access                                                                                                    |
|     | Y Display/hide interfaces                                                                                                    |
|     | COM [RS232/PPI multi-master cable]                                                                                                    |
|     | ▼ 🛄 COM <2> [RS232/PPI multi-master cable] 🛛 💹                                                                                                    |
|     | 🔻 🛄 Intel(R) PRO/1000 MT Network Connection 👼                                                                                                    |
|     | Pupdate accessible devices                                                                                                    |
|     | Implc_1.profinet interface_1 [17 [Implc_1.30]                                                                                                    |
|     | • 🚂 antrieb_1 [172.16.51.210]                                                                                                    |
|     | Diagonal [172.16.51.20]                                                                                                    |
| 2.  | In the list of accessible devices, select the drive and activate "Online & diagnostics".<br>Then assign an IP address and a PROFINET name to the converter.                                                                                                    |
|     | DDS: D (Active V DDS: D (Active V                                                                                                    |
|     | Name     Diagnostics     Assign IP address       * Diagnostics general<br>* Diagnostics general<br>* Diagnostics general<br># Update accessible devices     Assign IP address       * Diagnostics general<br># Update accessible devices     Assign IP address       # Update accessible devices     Message hittory<br>Conclistus word       Drive enable isignals<br>* Subprovide interfice_1 [192.168.0.1]     Brie enable isignals<br>* Subprovide interfice_1 [192.168.0.1]       * Water enable isignals<br>* Subprovide interfice_1 [192.168.0.1]     * Functions |

4.3 Running the Commissioning Wizard

Table 4-3

#### 4.3 Running the Commissioning Wizard

The Startdrive Commissioning Wizard allows you to perform commissioning in a short time. Startdrive supports offline commissioning in the project or online commissioning directly on the drive unit. After offline commissioning, download the configuration from the PG/PC to the unit; after online commissioning, download the configuration from the drive unit to your project. In the next step, you will get to know online commissioning.

Note

#### Quick online commissioning

Before commissioning, you have to connect Startdrive online to the drive unit.

| No. |                                                                                   | Action                                                                                                    |  |
|-----|-----------------------------------------------------------------------------------|----------------------------------------------------------------------------------------------------|--|
| 1.  | In the project navigator, s online".                                              | elect the drive unit and in the context menu, select "Go                                                                                                    |  |
| 2.  | In the project navigator, d<br>workspace.<br>In the workspace, click "C           | ouble-click "Commissioning". A window appears in the ommissioning Wizard". The wizard starts.                                                                                |  |
| 3.  | Set the open-loop/closed-loop control type. Click "Next" to confirm the settings. |                                                                                                    |  |
|     | Commissioning Wizard - (Online)                                                   | ? X                                                                                                    |  |
|     |                                                                                   | Open-loop/closed-loop control type<br>Specification of the open-loop/closed-loop control type according to the load characteristic and<br>open-loop/closed-loop control task |  |
|     | Open-loop/closed-loop                                                             | Control type:                                                                                                    |  |
|     | Defaults of the setpoi                                                            | [0] U/f control with linear characteristic                                                                                                    |  |
|     | Drive setting                                                                     |                                                                                                    |  |
|     | Motor                                                                             |                                                                                                    |  |
|     | Important parameters                                                              | M                                                                                                    |  |
|     | Drive functions                                                                   |                                                                                                    |  |
|     | Summary                                                                           |                                                                                                    |  |
|     |                                                                                   |                                                                                                    |  |
|     |                                                                                   |                                                                                                    |  |
|     |                                                                                   |                                                                                                    |  |
|     |                                                                                   |                                                                                                    |  |
|     |                                                                                   |                                                                                                    |  |
|     |                                                                                   |                                                                                                    |  |
|     |                                                                                   | Kext >> Finish Cancel                                                                                                    |  |

#### 4 Configuration and Project Engineering: Drive

4.3 Running the Commissioning Wizard

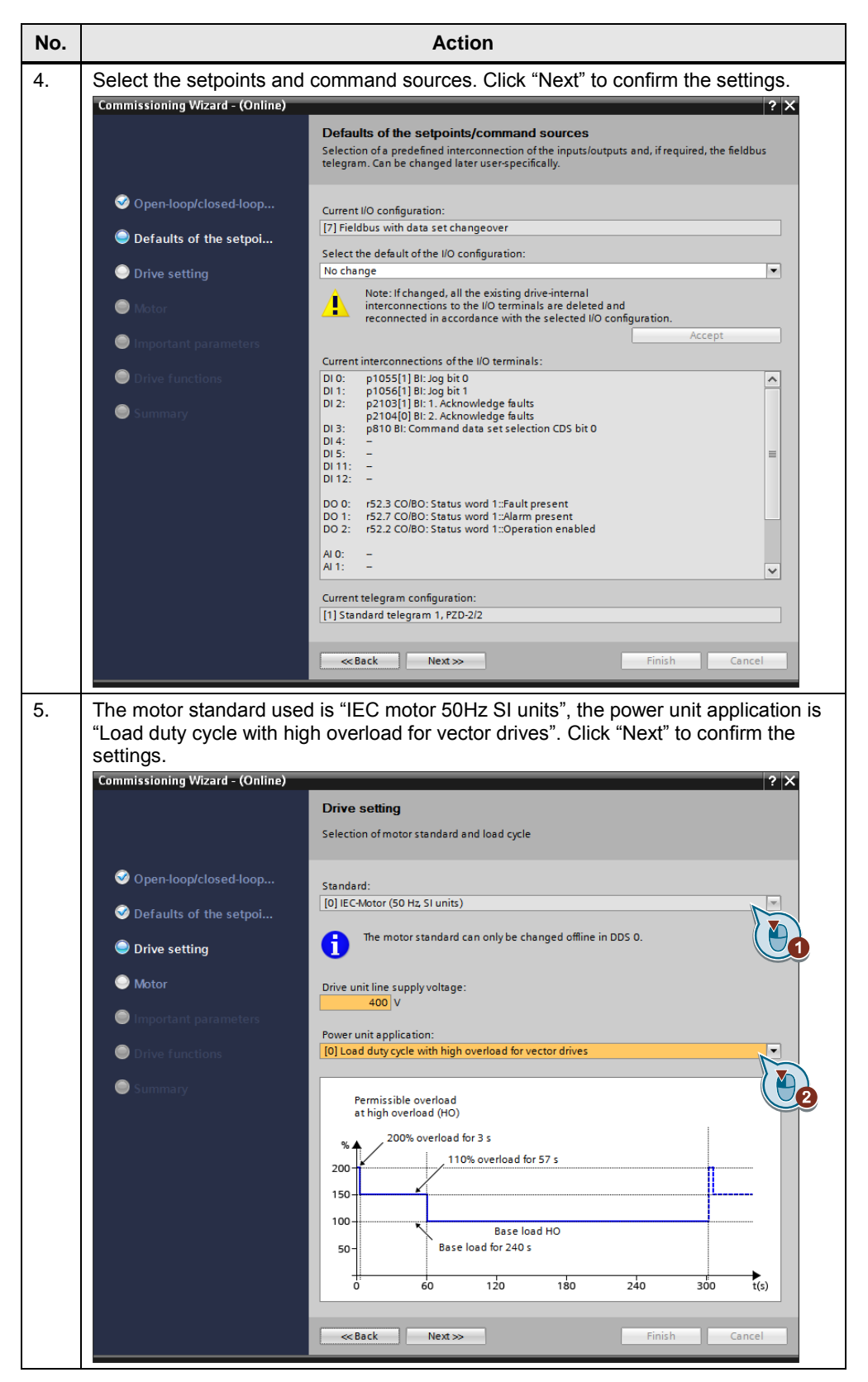

#### 4 Configuration and Project Engineering: Drive

#### 4.3 Running the Commissioning Wizard

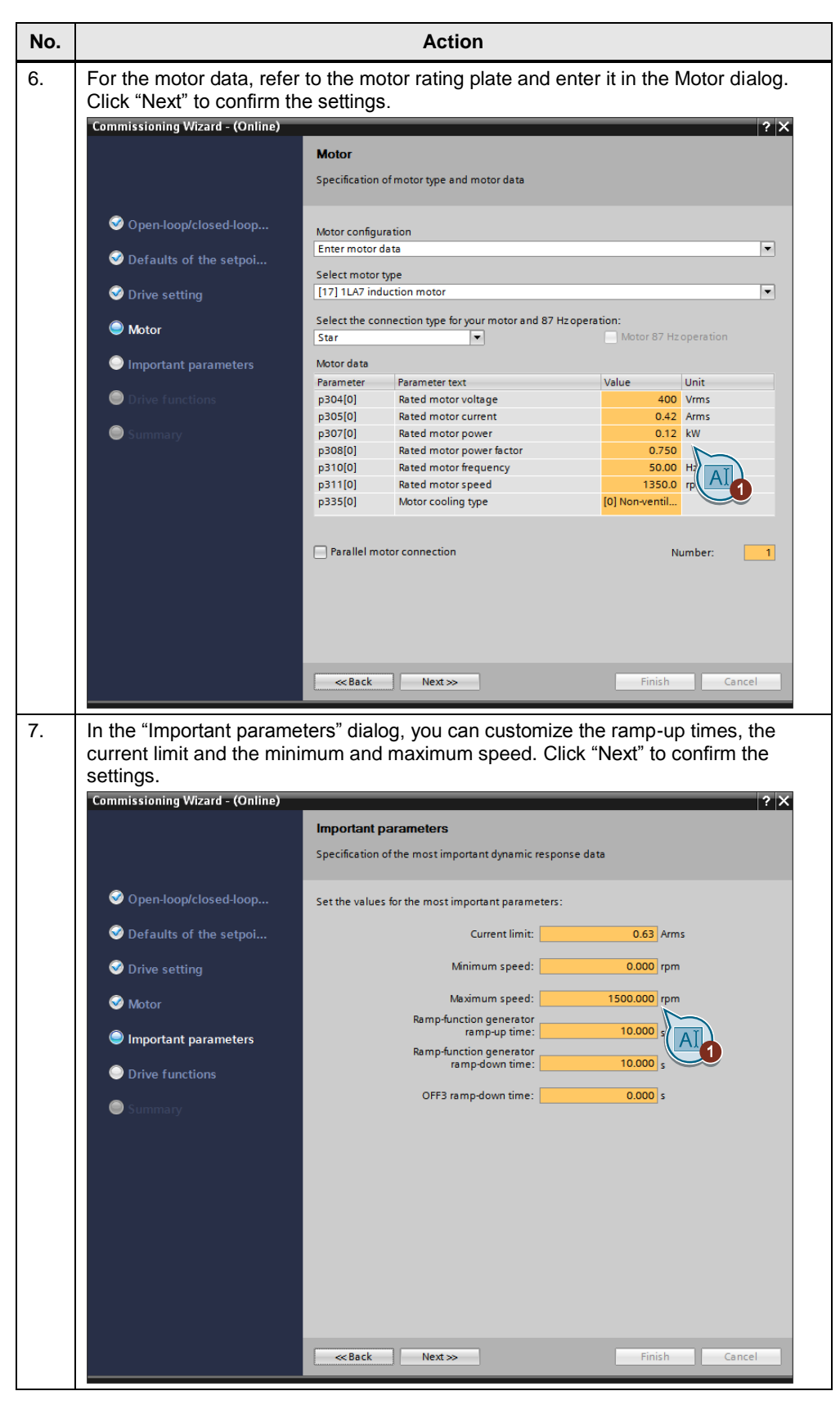

#### 4 Configuration and Project Engineering: Drive

#### 4.3 Running the Commissioning Wizard

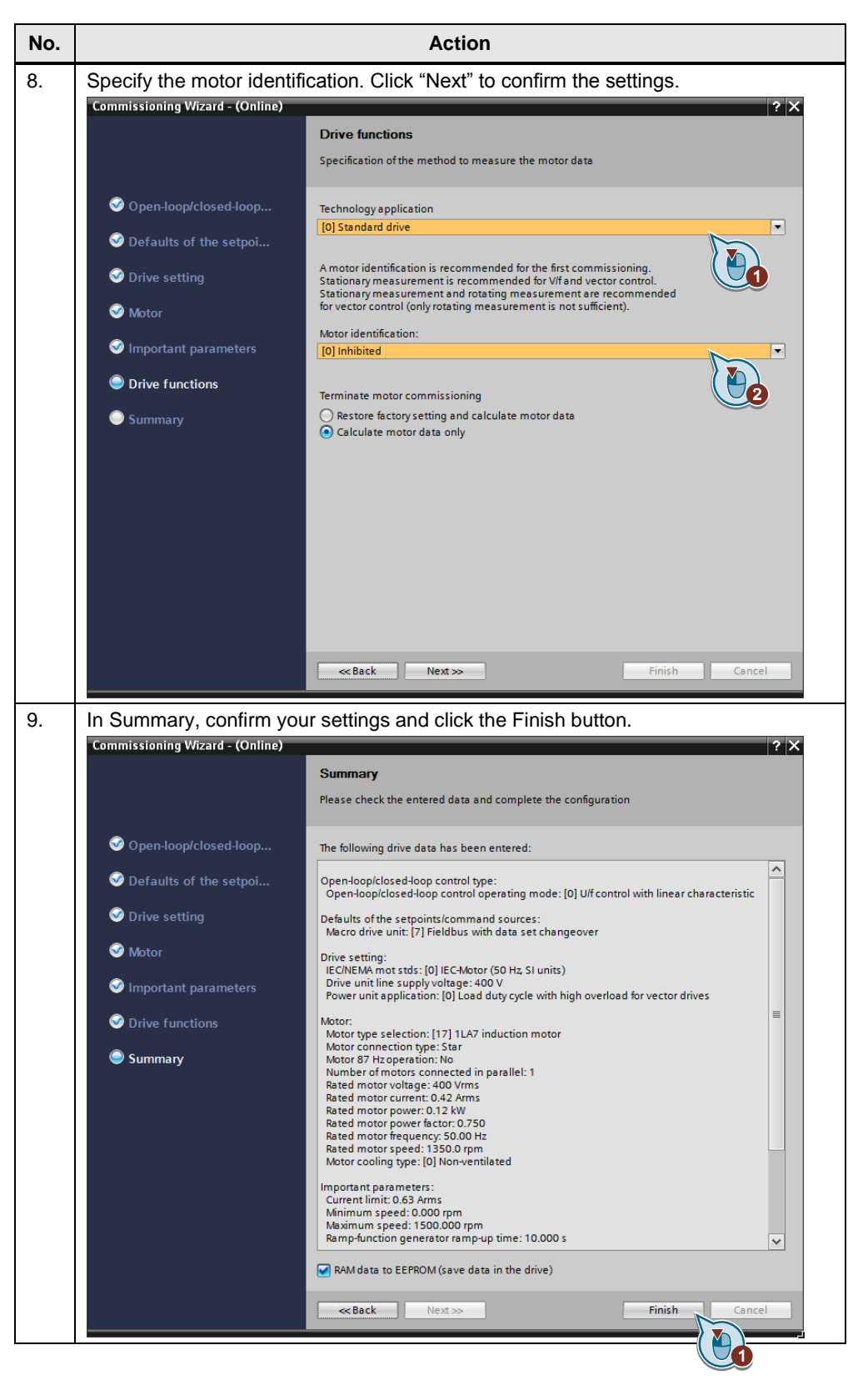

5.1 Adding the PLC to the project

# 5 Configuration and Project Engineering: PLC

# 5.1 Adding the PLC to the project

| No. |                                            | Action                                               |                 |                                                                  |
|-----|--------------------------------------------|------------------------------------------------------|-----------------|------------------------------------------------------------------|
| ·.  | Add a controller to y Controllers" and sel | your project: In the project tr ect your controller. | ee, go to "A    | dd new device $ ightarrow$                                       |
|     | Add new device                             |                                                      |                 |                                                                  |
|     | Device name:                               |                                                      |                 |                                                                  |
|     |                                            |                                                      | _               |                                                                  |
|     | PLC_1                                      |                                                      |                 |                                                                  |
|     |                                            | Controllor                                           | - ·             |                                                                  |
|     |                                            |                                                      | Device:         |                                                                  |
|     |                                            | SIMATIC \$7-1200                                     |                 | _                                                                |
|     |                                            |                                                      |                 | 00.0                                                             |
|     | Controllers                                | CPU 1511-1 PN                                        |                 | 1 H H H                                                          |
|     |                                            | • 🔂 CPU 1511C-1 PN                                   |                 |                                                                  |
|     |                                            | CPU 1512C-1 PN                                       |                 | CPU 1516-3 PN/DP                                                 |
|     |                                            | CPU 1513-1 PN                                        |                 |                                                                  |
|     |                                            | CPU 1515-2 PN                                        | Article no.:    | 6ES7 516-3AN00-0AB0                                              |
|     | HMI                                        | 👻 📊 CPU 1516-3 PN/DP                                 | Version:        | V1.7                                                             |
|     |                                            | 6ES7 516-3AN00-0AB0                                  |                 |                                                                  |
|     |                                            | 🚺 6ES7 516-3AN01-0AB0 🔪                              | Description:    |                                                                  |
|     |                                            | CPU 1517-3 PN/DP                                     | U with disp     | lay, work memory MB code and 5                                   |
|     |                                            | CPU 1518-4 PN/DP                                     | MB data; 10 n   | is bit instruction time; 4-stage<br>ncept, integrated technology |
|     | PC systems                                 | CPU 1511F-1 PN                                       | functions: mo   | tion, closed-loop control,                                       |
|     | resystems                                  | CPU 1513F-1 PN                                       | counting&me     | easuring; integrated tracing; 1st                                |
|     |                                            | CPU 1515F-2 PN                                       | 2 ports, MRP,   | transport protocol TCP/IP, S7                                    |
|     | -                                          | CPU 1516F-3 PN/DP                                    | communicati     | on, Web server, constant bus cycle                               |
|     |                                            | CPU 1517F-3 PN/DP                                    | services, tran  | sport protocol TCP/IP, Web server,                               |
|     |                                            | CPU 1518F-4 PN/DP                                    | routing; 3rd ir | nterface: PROFIBUS DP master,                                    |
|     | Drives                                     |                                                      | constant bus    | cycle time, routing, firmware V1./                               |
|     |                                            |                                                      |                 |                                                                  |
|     |                                            |                                                      |                 |                                                                  |
|     |                                            |                                                      |                 |                                                                  |
|     |                                            | Device Proxy                                         |                 |                                                                  |
|     |                                            |                                                      |                 |                                                                  |
|     |                                            |                                                      |                 |                                                                  |
|     |                                            |                                                      |                 |                                                                  |
|     | Open device view                           |                                                      |                 | OK Cancel                                                        |
|     |                                            |                                                      |                 |                                                                  |

#### 5 Configuration and Project Engineering: PLC

5.1 Adding the PLC to the project

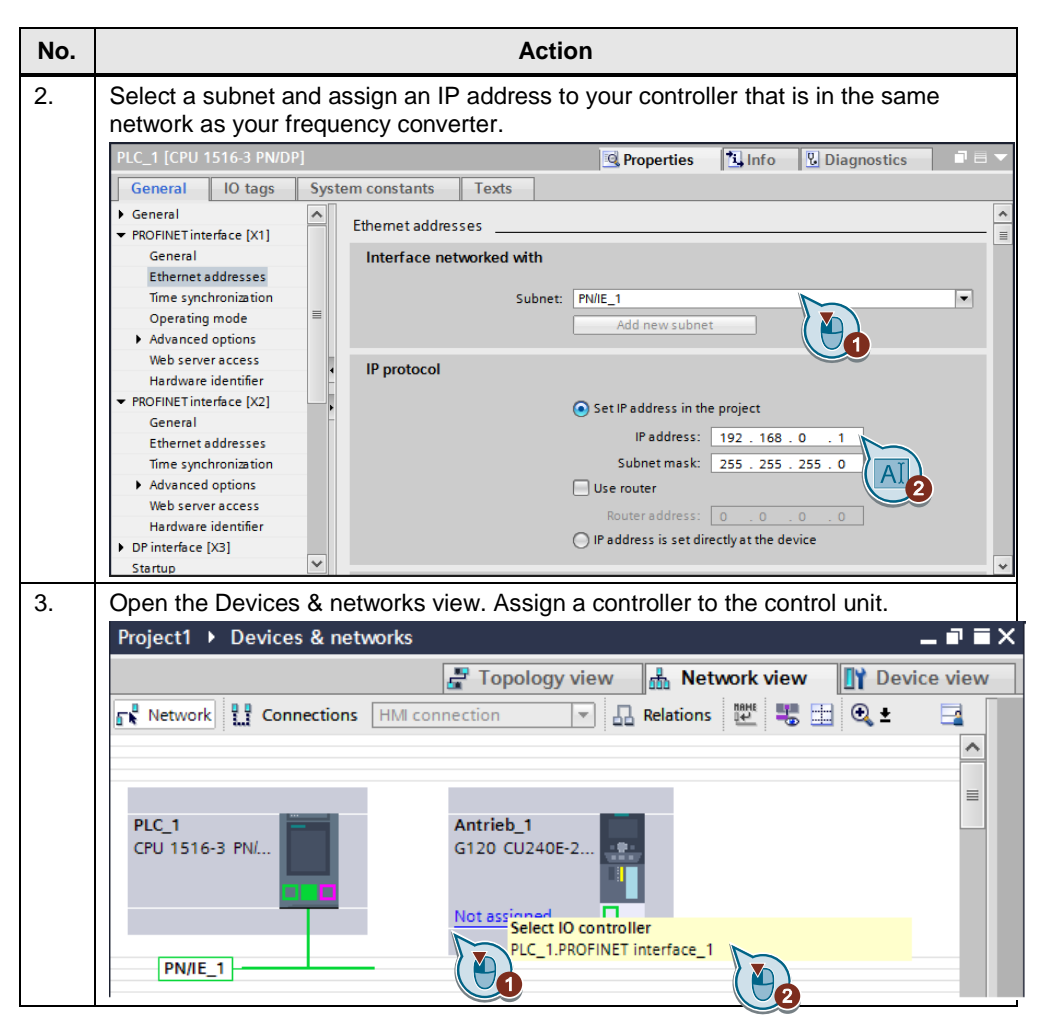

5.2 Adding the DriveLib library

#### 5.2 Adding the DriveLib library

The DriveLib library provides standard blocks for easy implementation of a cyclic/acyclic communication connection between a SIMATIC S7-300/400/1200/1500 controller and a drive with the SINAMICS S/G converter system.

Table 5-2

| No. | Action                                                                 |
|-----|------------------------------------------------------------------------|
| 1.  | Download the Drive LIB library at this Entry ID link: <u>109475044</u> |
| 2.  | Unzip the library.                                                     |
| 3.  | In TIA Portal, open the "Libraries" task card.                         |
| 4.  | Add the library to your TIA Portal project.                            |
|     | ✓ Global libraries                                                     |
|     | 💣 🔂 🖳 🖄 🛅 All                                                          |
|     | UI Buttons-and-Switches                                                |
|     | []] DriveLib_S71200_V13                                                |
|     | DriveLib_S71200_V4_V13                                                 |
|     | DriveLib_S71500_V13                                                    |
|     | DriveLib_S7300-S7400_V13                                               |
|     | Long Functions                                                         |
|     | Im Monitoring-and-control-objects                                      |
|     | Documentation templates                                                |
|     | ▶ 🛄 WinAC_MP                                                           |
|     | ▶ 🛄 LGF                                                                |
|     |                                                                        |

5.3 Adding the SINA\_PARA\_S block to the controller

#### 5.3 Adding the SINA\_PARA\_S block to the controller

The SINA\_Para\_S function block is used to easily connect different SINAMICS S/G converter systems to a SIMATIC S7 controller. The block can be used with the following CPUs: S7-300/400/1200/1500.

The acyclic communication block FB287 (SINA\_PARA\_S) provides the user with a predefined interface for easy read/write access to any SINAMICS drive parameters. The only data the user has to specify is the parameter number, a possible index and – for write access – a parameter value. After starting the job, the job is processed autonomously.

For more information about the block, please refer to the following Entry ID: <u>109475044</u>

#### 5 Configuration and Project Engineering: PLC

5.3 Adding the SINA\_PARA\_S block to the controller

| No. | Action                                                   |              |
|-----|----------------------------------------------------------|--------------|
| 1.  | Insert the SINA_PARA_S block twice into your organizatio | n block OB1. |
|     | ✓ Global libraries                                       |              |
|     | 💣 🔂 🗳 🖺 🖬 📑                                              | •            |
|     | Duttons-and-Switches                                     | ~            |
|     | DriveLib_S71200_V13                                      |              |
|     | DriveLib_S71200_V4_V13                                   |              |
|     | DriveLib_S71500_V13                                      |              |
|     | 🕶 🛅 Master copies                                        |              |
|     | 1_57_Program                                             |              |
|     | D2_EPOS_SINAMICS                                         |              |
|     | SINA_PARA                                                |              |
|     | SINA_PARA_S                                              |              |
|     | SINA_POS                                                 |              |
|     |                                                          |              |
|     | UDT_RECV_POS                                             |              |
|     | UDT_RECV_SPEED                                           |              |
|     | I UDT_SEND_POS                                           |              |
|     | I UDT_SEND_SPEED                                         |              |
|     | U_DriveLib_\$7300-\$7400_V13                             | ~            |
|     |                                                          |              |

#### 5.3 Adding the SINA\_PARA\_S block to the controller

| No. | Action                                                    |                                                         |                                                         |
|-----|-----------------------------------------------------------|---------------------------------------------------------|---------------------------------------------------------|
| 2.  | Read the error message [p<br>block.                       | parameter 2131] of the SIN/                             | AMICS G120 using the SINA                               |
|     | The "StartFaultmessage" F<br>error number is written to t | PLC tag was created for sta<br>he "ReadFaultNumber" tag | rting the read job. The current                         |
|     | Input signal                                              | Туре                                                    | Meaning                                                 |
|     | Start                                                     | BOOL                                                    | Start of read job                                       |
|     | ReadWrite                                                 | BOOL                                                    | Type of job<br>0 = read, 1 = write                      |
|     | LAddr                                                     | HW-IO/INT                                               | Hardware ID/address of axis or drive                    |
|     | ParaNo                                                    | INT                                                     | Parameter number<br>[parameter 2131 = error<br>message] |
|     | Value Write                                               | REAL                                                    | Value of parameter                                      |
|     | AxisNO                                                    | INT                                                     | Axis number/axis ID for<br>system with multiple<br>axes |
|     | ValueRead                                                 | REAL                                                    | Value of read parameter                                 |
|     |                                                           | <b>%DB1</b><br>"SINA_PARA_S_<br>DB"                     |                                                         |
|     |                                                           | %FB287                                                  |                                                         |
|     |                                                           | "SINA_PARA_S"                                           |                                                         |
|     |                                                           | EN                                                      | ENO                                                     |
|     | %A6.0<br>*StartFaultmessa                                 |                                                         | Errorld                                                 |
|     | ge" —                                                     | Start                                                   | Busy                                                    |
|     | 0 —                                                       | ReadWrite                                               | Done                                                    |
|     | 262 —                                                     | LAddr                                                   | Diagld — …                                              |
|     | 2131 —                                                    | Parameter                                               | %MD14                                                   |
|     | 0—                                                        | Index                                                   | ReadFaultNumbe                                          |
|     | 0.0                                                       | ValueWrite Valu                                         | eRead — r                                               |
|     |                                                           |                                                         | rormat                                                  |
|     |                                                           |                                                         |                                                         |
|     | I                                                         |                                                         |                                                         |

#### 5.3 Adding the SINA\_PARA\_S block to the controller

|  |                                                                                      | Acti                                             | on                                                            |  |
|--|--------------------------------------------------------------------------------------|--------------------------------------------------|---------------------------------------------------------------|--|
|  | Read the warning message [parameter 2132] of the SINAMICS G120 using the SINA block. |                                                  |                                                               |  |
|  | The "StartWarningmes<br>current warning numb                                         | ssage" PLC tag was o<br>er is written to the "Re | created for starting the read job. The eadWarningNumber" tag. |  |
|  | Input signal                                                                         | Туре                                             | Meaning                                                       |  |
|  | Start                                                                                | BOOL                                             | Start of read job                                             |  |
|  | ReadWrite                                                                            | BOOL                                             | Type of job<br>0 = read, 1 = write                            |  |
|  | LAddr                                                                                | HW-IO/INT                                        | Hardware ID/address of axis or drive                          |  |
|  | ParaNo                                                                               | INT                                              | Parameter number<br>[parameter 2132 =<br>warning message]     |  |
|  | Value Write                                                                          | REAL                                             | Value of parameter                                            |  |
|  | AxisNO                                                                               | INT                                              | Axis number/axis ID for<br>system with multiple<br>axes       |  |
|  | ValueRead                                                                            | REAL                                             | Value of read parameter                                       |  |
|  | Network 2: w                                                                         | arning number                                    |                                                               |  |
|  | Comment                                                                              | -                                                |                                                               |  |
|  |                                                                                      | %L<br>"SINA_<br>DB                               | DB2<br>PARA_S_<br>3_2*                                        |  |
|  |                                                                                      | "SINA_                                           | PARA_S"                                                       |  |
|  |                                                                                      | EN                                               | ENO                                                           |  |
|  | %44.                                                                                 | 0                                                | Error                                                         |  |
|  | "StartWarningme                                                                      | S                                                | Errorld                                                       |  |
|  | sage                                                                                 | Start                                            | Busy —                                                        |  |
|  | 26                                                                                   | ReadWrite                                        | Done —                                                        |  |
|  | 20                                                                                   | 2 — LAGOr<br>2 — Parameter                       | Diagia —                                                      |  |
|  | 215                                                                                  | 0 — Index                                        | %MD10                                                         |  |
|  | 0.                                                                                   | 0 — ValueWrite                                   | ValueRead — mber"                                             |  |
|  |                                                                                      | 1 — Axis No                                      | Format                                                        |  |
|  |                                                                                      | M                                                | ErrorNo                                                       |  |
|  |                                                                                      | AI                                               |                                                               |  |

5.4 Setting the IP address on the PC station

### 5.4 Setting the IP address on the PC station

| No  | 10                                                                                                    | tion                    |
|-----|----------------------------------------------------------------------------------------------------|-------------------------|
| NO. | AC                                                                                                    | lion                    |
| 1.  | Add a PC system to your project. Add new device Device name: PC station                                                                                                    | ×                       |
|     | Controllers         Controllers         SIMATIC S7 Open Controller         SIMATIC S7 Open Controller         SIMATIC S7 Open Controller         SIMATIC S7 Open Controller         SIMATIC S7 Open Controller         SIMATIC S7 Open Controller         SIMATIC S7 Open Controller         SIMATIC S7 Open Controller         SIMATIC S7 Open Controller         SIMATIC S7 Open Controller         SIMATIC S7 Open Controller         SIMATIC Controller Application         SIMATIC HMI application         SUSer applications         Viser applications | Device:                 |
|     | ☑ Open device view                                                                                                    | OK Cancel               |
|     |                                                                                                    |                         |
| 2   | Select WinCC RT Professional as the HM                                                                                                    | l application.          |
|     | Select WinCC RT Professional as the HM<br>Hardware catalog                                                                                                    | I application.          |
|     | Select WinCC RT Professional as the HM<br>Hardware catalog<br>Options                                                                                                    | I application.<br>■ ■ ▶ |
| 2.  | Select WinCC RT Professional as the HM<br>Hardware catalog<br>Options                                                                                                    | I application.          |
|     | Select WinCC RT Professional as the HM<br>Hardware catalog<br>Options                                                                                                    | Il application.         |
|     | Select WinCC RT Professional as the HM<br>Hardware catalog<br>Options<br>Catalog                                                                                                    | II application.         |
|     | Select WinCC RT Professional as the HM<br>Hardware catalog<br>Options                                                                                                    | Il application.         |
|     | Select WinCC RT Professional as the HM<br>Hardware catalog<br>Options<br>Catalog<br>Filter<br>PC general<br>SIMATIC Controller Application                                                                                                    | Il application.         |
| 2.  | Select WinCC RT Professional as the HM<br>Hardware catalog<br>Options<br>Catalog<br>Filter<br>PC general<br>SIMATIC Controller Application<br>SIMATIC HM application                                                                                                    | Il application.         |
| 2.  | Select WinCC RT Professional as the HM<br>Hardware catalog<br>Options<br>Catalog<br>Filter<br>Filter<br>Filter<br>SIMATIC Controller Application<br>SIMATIC HMI application<br>SIMATIC HMI application<br>SIMATIC HMI application<br>SIMATIC HMI application<br>SIMATIC HMI application<br>SIMATIC HMI application                                                                                                    | Il application.         |
| 2.  | Select WinCC RT Professional as the HM<br>Hardware catalog<br>Options<br>Catalog<br>Filter<br>PC general<br>PC general<br>SIMATIC Controller Application<br>SIMATIC HM application<br>WinCC RT Professional<br>WinCC RT Professional<br>WinCC Client                                                                                                    | Il application.         |

#### 5 Configuration and Project Engineering: PLC

5.4 Setting the IP address on the PC station

| No. | Action                                                                                                    |
|-----|----------------------------------------------------------------------------------------------------|
| 3   | Add a communications module.                                                                                                    |
|     | PC general                                                                                                    |
|     | Imatic Controller Application                                                                                                    |
|     | SIMATIC HMI application                                                                                                    |
|     | User applications                                                                                                    |
|     | Communications modules                                                                                                    |
|     | ✓ PROFINET/Ethernet                                                                                                    |
|     | ▶ 🙀 CP 1604                                                                                                    |
|     | CP 1612 (A2)                                                                                                    |
|     | CP 1613 (A2)                                                                                                    |
|     | 🕨 🔚 CP 1616 onboard                                                                                                    |
|     | CP 1616                                                                                                    |
|     | CP 1623                                                                                                    |
|     | CP 1628                                                                                                    |
|     | IE general                                                                                                    |
|     | PROFIBUS                                                                                                    |
| 4.  | Assign a subnet to your PC system. Assign an IP address and a subnet mask in the                                                                |
|     | same network as your frequency converter.                                                                                                    |
|     | PROFINET interface [Module]                                                                                                    |
|     | General IO tags System constants Texts General Ethernet addresses                                                                               |
|     | Options Ethernet addresses Interface networked with                                                                                             |
|     | Subnet: PIVIE_1                                                                                                    |
|     |                                                                                                    |
|     |                                                                                                    |
|     | MAC address: 08 -00 -06 -01 -00 -00                                                                                                    |
|     | IP protocol                                                                                                    |
|     | Use IP protocol                                                                                                    |
|     | Subnet mask: 255 . 255 . 0                                                                                                    |
|     | Use router                                                                                                    |
| 5.  | Configure an HMI connection to the S7 controller.                                                                                               |
|     | 🔐 Verbindungen zu S7 Steuerungen in Geräte & Netze                                                                                              |
|     | Verbindungen           Name         Kommunikationstreiber         Station         Partner         Knoten         Kommentar                      |
|     | Imm         HM_Verbindung_1         SIMATIC S7 1500         S71500/E1200/MPS         PLC_1         CPU 1516-3 PN/DP <htinzufügen></htinzufügen> |
|     | Parameter                                                                                                    |
|     | WinCC RT Professional Station                                                                                                    |
|     | WinCC Schnittstelle:                                                                                                    |
|     |                                                                                                    |
|     | Bediengerät Steuerung                                                                                                    |
|     | Zugangspunkt: Intel(R) PRO/1000 MT-Netzwerkverbindung.TCPIP.1  Adresse: 192.168.0.1 Zugangspasswort:                                            |
|     |                                                                                                    |

5.5 Configuring the alarm view

## 5.5 Configuring the alarm view

| Table  | 5-4 |
|--------|-----|
| 1 abic | 0 - |

| No. | Action                                                                                                    |                                                            |
|-----|----------------------------------------------------------------------------------------------------|------------------------------------------------------------|
| 1.  | Insert an "alarm view" into the desired screen in order the HMI. To insert an "alarm view", use drag and drop the "Tools" task card in the "Controls" palette to the scr | o display the messages on to move the alarm view from een. |
|     | WinCC Alarm Control                                                                                                    | ✓ Elemente                                                 |
|     |                                                                                                    |                                                            |
|     | Datum Uhrzeit Meldetext                                                                                                    | 🕰 📕 💵 🕂 🗒 🖛 S=                                             |
|     | 2                                                                                                    | S .                                                        |
|     |                                                                                                    |                                                            |
|     | Fertig Anstehend: 0 Zu quittieren: 0 Ausgeblendet: 0 Liste: 0                                                                                                    |                                                            |
|     |                                                                                                    | 惠                                                          |

5.6 Generating a text list with the SINAMICS XML Parser

#### 5.6 Generating a text list with the SINAMICS XML Parser

In <u>Industry Online Support</u>, you will find an XML file that contains fault and warning messages for your drive component and firmware. For the SINAMICS Control Unit CU240E-2 PN-F firmware version 4.7 described in the application example, the fault and warning messages can be found at the following Entry ID link: <u>92554110</u>. With the aid of the XML Parser tool, the XML file can be converted to Excel. The following section shows you how to convert the faults and warnings to Excel for a CU240E-2 PN-F.

| Table | 5-5 |
|-------|-----|
|-------|-----|

| No. | Action                                                                                                    |
|-----|----------------------------------------------------------------------------------------------------|
| 1.  | Download the fault and warning messages for your SINAMICS Control Unit with its firmware version from Industry Online Support to your computer.                                          |
| 2.  | Use the XML parser to generate an Excel spreadsheet with fault and warning messages. For detailed information on the XML parser, please refer to the following Entry ID: <u>77467239</u> |
| 3.  | Generate a text list for the drive's fault and warning messages.                                                                                                    |
| 4.  | <complex-block></complex-block>                                                                                                    |

5.7 Configuring a user alarm

#### 5.7 Configuring a user alarm

In the project, a user alarm is configured with the aid of a script: Using the SINA block, the error and warning messages of the SINAMICS are read from the PLC. With the aid of the "LookupText" function, the error number is linked to the configured error texts from the text list and displayed in the alarm view. For more information on how to configure messages and alarms in WinCC (TIA Portal), please refer to Entry ID: <u>62121503</u>

| Tabl | e 5-6 |
|------|-------|
|------|-------|

| No. | Action                                                                                                    |
|-----|----------------------------------------------------------------------------------------------------|
| 1.  | In the project tree, open HMI alarms.<br>HMI alarms                                                                                                    |
|     | Open the "User alarms" tab.<br>Add a new user alarm.                                                                                                    |
| 2.  | rk → PC Station [SIMATIC PC station] → HMI_RT_1 [WinCC RT Professional] → HMI alarms<br>User alarms<br>User alarms<br>User alarms<br>UD Alarm text Alarm class Acknowledg Ackn Single ackno Alar                                                                       |
| 3.  | Open the "Insert parameter field" tab.<br>User alarms<br>ID Alarm text Alarm class Acknowledg Ackn Single ackno Alarm annun<br>Add news Add news Add news<br>Copy<br>Paste<br>Select all<br>Insert parameter field<br>Clear formatting<br>Aa Change to capital letters |
| 4.  | Select a parameter. In Display type, select "Text".                                                                                                    |

#### 5 Configuration and Project Engineering: PLC

5.7 Configuring a user alarm

| No. | Action                                                                                                    |  |  |  |  |  |  |
|-----|----------------------------------------------------------------------------------------------------|--|--|--|--|--|--|
| 5.  | Configure the following actions to a button.                                                                                                    |  |  |  |  |  |  |
|     | Pressing the button sets the "StartWarningMessage" tag to true. This executes the SINA_PARA_S block that returns the drive's current warning number.                                                                                                    |  |  |  |  |  |  |
|     | Press left mouse button <ul> <li>SetBit</li> <li>Release left mouse button</li> <li>Tag (Input/output)</li> <li>StartWarningmessage</li> <li>Add function&gt;         </li></ul>                                                                                                    |  |  |  |  |  |  |
|     | Releasing the button starts the "EAWarning" script that, with the aid of the text list, converts the current error number to error text.                                                                                                    |  |  |  |  |  |  |
|     | Press left mouse button <ul> <li>Release left mouse button</li> <li>Tag (Input/output)</li> <li>StartWarningmessage</li> <li>Press right mouse button</li> <li>EAWarning</li> <li></li> <li>&lt;</li></ul> |  |  |  |  |  |  |
| 6.  | Create the following script.                                                                                                    |  |  |  |  |  |  |
|     | The script checks the SINA_PARA_S block's warning number. As soon as the warning number is 0, the drive is OK. If the number is not 0, a user alarm is called. To this end, the current warning number is linked to the text list using the "LookupText" command and then displayed in the alarm view.                                                                                                    |  |  |  |  |  |  |
|     | 3 Sub EAWarning()                                                                                                    |  |  |  |  |  |  |
|     | <pre>5 'Check warning message is active 6 If SmartTags("ReadWarningNumber") = 0 Then 7 HMIRuntime.Trace "Drive OK" &amp; vbLf 8 Else 0</pre>                                                                                                    |  |  |  |  |  |  |
|     | <pre>9 10 'Read actual language 11 Dim language 12 language = HMIRuntime.Language 13 SmartTags("HMILanguage") = language</pre>                                                                                                    |  |  |  |  |  |  |
|     | <pre>14 15 'German text 1031 16 If language = 1031 Then 17 LookupText "warningtext", "ReadWarningNumber", "de-DE", "faults_and_erros" 18 End If</pre>                                                                                                    |  |  |  |  |  |  |
|     | <pre>19 20 'Englisch text 1033 21 If language = 1033 Then 22 LookupText "warningtext", "ReadWarningNumber", "en-US", "faults_and_erros" 20 Fact If</pre>                                                                                                    |  |  |  |  |  |  |
|     | 25 End 11<br>24<br>25 'Create User Alarm<br>26 If (language = 1033 Or language = 1031) Then                                                                                                    |  |  |  |  |  |  |
|     | <pre>27 Dim userAlarm 28 Dim ID UA 29 Dim State_UserAlarm 30 ID UA = "2"</pre>                                                                                                    |  |  |  |  |  |  |
|     | <pre>31 State_UserAlarm = "1" 32 Dim text 33 text = SmartTags("warningtext") 34 Set userAlarm = HMIRuntime.Alarms(ID UA)</pre>                                                                                                    |  |  |  |  |  |  |
|     | <pre>35 userAlarm.State = State_UserAlarm 36 userAlarm.ProcessValues(1) = text 37 userAlarm.ProcessValues(2) = text 38 userAlarm.Create "MyApplication"</pre>                                                                                                    |  |  |  |  |  |  |
|     | <pre>39 Else<br/>40 HMIRuntime.Trace "Language not configured" &amp; vbLf<br/>41 End If<br/>42</pre>                                                                                                    |  |  |  |  |  |  |
|     | 43<br>44 End If<br>45                                                                                                    |  |  |  |  |  |  |
|     | 46 End Sub                                                                                                    |  |  |  |  |  |  |
| 7.  | Repeat steps 1 through 6 for the error messages.                                                                                                    |  |  |  |  |  |  |

6.1 Starting up the sample project

# 6 Operation of the Application

Before you start up the configuration, check the wiring of the components.

#### 6.1 Starting up the sample project

Table 6-1

| No. | Action                                                               |
|-----|----------------------------------------------------------------------|
| 1.  | Unzip the "109738320_HMI_FU_CODE_v13.zip" file.                      |
| 2.  | Start TIA Portal.                                                    |
| 3.  | Unzip the "FrequencyConverter.zap13" project.                        |
| 4.  | Download the SIMATIC WinCC project to your PC station.               |
| 5.  | Download the SIMATIC Startdrive project to your frequency converter. |

#### 6.2 Using the sample project

#### Figure 6-1

| 29.08.2016 13:09:26 |                                                                                                    |              |
|---------------------|----------------------------------------------------------------------------------------------------|--------------|
| Siemens Ind         | ustry Online Support                                                                                                    | SIEMENS      |
| ← ♠                 |                                                                                                    |              |
| Alarm View          | warning and error messages<br>read warning messages<br>read error messages<br>warning and error messages<br>cost Disponition<br>I Gebad Scipt - Darponition<br>I Gebad Scipt - Darponition<br>I |              |
| <b>*</b>            | Alarm View         I Wick Alarm Control         I Wick Alarm Control         I 2008/10         I 2008/16         13:08:32.442         A01009 (N) - CU: Control module overtemperature         3         4         5         6         7         8         Ready         Pending: 2 To acknowledge: 0 Hildden 0 List: 2                                                                                                    | ₩ 1:09:26 PM |

#### Table 6-2

| No. | Action                                                                                                   |
|-----|----------------------------------------------------------------------------------------------------|
| 1.  | Two buttons allow you to read the warning and error message.                                             |
| 2.  | As soon as the faults have been set to outgoing in the drive, they can be acknowledged using the button. |

# 7 Further Notes, Tips and Tricks, etc.

#### 7.1 Resizing the alarm text in the Alarm Control

In order to fully display the alarm text in the alarm view, resize the alarm text: In the control, go to Properties --> Blocks. Resize the alarm text length.

| Alarm view_1 [Alarm control | 1                                       |                |          |                          |           | <u>i</u> | roperties 🚺   | nfo 追 ዄ Dia | agnostics         |   |
|-----------------------------|-----------------------------------------|----------------|----------|--------------------------|-----------|----------|---------------|-------------|-------------------|---|
| Properties Animations       | Events                                  | Texts          |          |                          |           |          |               |             |                   |   |
| Property list               |                                         |                |          |                          |           |          |               |             |                   |   |
|                             | Blocks                                  |                |          |                          |           |          |               |             |                   | _ |
| General                     |                                         |                |          |                          |           |          |               |             |                   |   |
| Appearance                  | Accept pr                               | bject settings |          |                          |           |          |               |             |                   |   |
| Layout                      | Se                                      | Label          | Title as | Content as               | Alignment | Length   | Format        | Fl Runtim   | Name              |   |
| Window                      | Pi 🗹                                    | Datum          | Text     | <ul> <li>Text</li> </ul> | Left      | ▼ 8      | 🗢 dd/MMiyy 🔄  | 65537       | Date              | ^ |
| Table                       | Pi 🗹                                    | Uhrzeit        | Text     | Text                     | Left      | 11       | Time: HH:mm:s | 65538       | Time              |   |
| Blocks                      | P                                       | Dauer          | Text     | Text                     | Left      | 8        | HH:mm:ss.ms   | 65539       | Duration          |   |
| Columns                     | 1                                       | Sommer-/Winte  | Text     | Text                     | Left      | 1        |               | 65540       | Daylight saving   |   |
| Alarm statistics            | 1                                       | Zustand        | Text     | Text                     | Left      | 1        |               | 65541       | Status            |   |
| Operator input alarms       | 1 - E                                   | Quittierstatus | Text     | Text                     | Left      | 1        |               | 65542       | Acknowledgme      |   |
| Alarm filter                | 1 E                                     | ID             | Text     | Text                     | Left      | 3        | Default entry | 65543       | ID                |   |
| Text format                 | Sec. 19                                 | Meldeklasse    | Text     | Text                     | Left      | 8        |               | 65544       | Alarm class       |   |
| Toolbar                     | S 1                                     | AG/CPU-Nummer  | Text     | Text                     | Left      | 2        |               | 65546       | CPU number of     | 4 |
| Status bar                  | 1 I I I I I I I I I I I I I I I I I I I | Variable       | Text     | Text                     | Left      | 1        |               | 65547       | Alarm tag         |   |
| Data export                 | P                                       | Archivieren    | Text     | Text                     | Left      | 1        |               | 65549       | Logging           |   |
| Security                    | - <u>-</u>                              | Kommentar      | Text     | Text                     | Left      | 1        |               | 65551       | Comment           |   |
| Miscellaneous               | P                                       | Infotext       | Text     | Text                     | Left      | 1        |               | 65552       | Info text         |   |
|                             | P                                       | Loop-In-Alarm  | Text     | Text                     | Left      | 1        |               | 65553       | Loop-In-Alarm     |   |
|                             | P                                       | Rechnername    | Text     | Text                     | Left      | 10       |               | 65554       | Computer name     |   |
|                             |                                         | Benutzername   | Text     | Text                     | Left      | 10       |               | 65555       | Username          |   |
|                             | 1                                       | Priorität      | Text     | Text                     | Left      | з        | Default entry | 65556       | Priority          |   |
|                             | S 🔄 🔁                                   | Meldetext      | Text     | Text                     | Left      | 60       |               | 131073      | Alarm text        |   |
|                             | S 🔄 🔁                                   | Zusatztext 1   | Text     | Text                     | Left      | 10       | $\sum$        | 131074      | Additional text 1 | 1 |
|                             | 1 E                                     | Zusatztext 2   | Text     | Text                     | Left      | 10       |               | 131075      | Additional text 2 | ~ |

#### 7.2 Drive blocks

To control the drive for speed input or positioning, you can use the technology object or the DriveLib library.

For more information, please refer to Entry ID 109475044 and Entry ID 78788716.

# 8 Links & Literature

Table 8-1

|     | Торіс                                                                                      |
|-----|--------------------------------------------------------------------------------------------|
| \1\ | Siemens Industry Online Support<br>https://support.industry.siemens.com                    |
| \2\ | Download page of the entry<br>https://support.industry.siemens.com/cs/ww/en/view/109738320 |
| 3   | XML Parser<br>https://support.industry.siemens.com/cs/ww/en/view/77467239                  |

# 9 History

Table 9-1

| Version | Date    | Modifications |
|---------|---------|---------------|
| V1.0    | 09/2016 | First version |